# 修改單一帳號登入之密碼(員警&海巡專班)

#### 2019.11.21 臺北中心製

| 步驟 1     | 單一帳號密碼登入:帳號為學號、新生密碼預設為身<br>(查詢選課資訊及成績等)、數位學習平台(觀看教學節<br>教務行政資訊系統:從空大首頁>在校生專區>學習<br>改密碼。                                                                                                    | け分證字號(英文大寫)・相關系統如教務行政資訊系統<br>i目)、學生信箱、空大 app、旭聯智慧大師 app 等。<br>資源>教務行政資訊系統・新生第1次登入時會要求修          資源>教務行政資訊系統・新生第1次登入時會要求修         「新生空碼預設為身分證字號(英文大寫)         「新生空碼預設為身分證字號(英文大寫)         「新生空碼預設為身分證字號(英文大寫)         「新生空碼預設為身分證字號(英文大寫)         「新生空碼預設為身分證字號(英文大寫)         「新生空碼預設為身分證字號(英文大寫)         「新生空碼預設為身分證字號(英文大寫)         「新生空碼預設為身分證字號(英文大寫)         「新生空碼預設為身分證字號(英文大寫)         「新生空碼預設為身分證字號(英文大寫)         「新生空碼預設為身分證字號(英文大寫)         「新生空碼預設為身分證字號(英文大寫)         「新生空碼預設者身分證字號(英文大寫)         「新生空碼預算書」         「新生空碼預算書」         「新生空碼和書」         「新生空碼和書」         「新生空碼」         「新生空碼和書」         「新生空碼和書」         「新生空碼」         「新生空碼預算書」         「新生空価」         「新生空価」         「新生空価」         「新生空価」         「新生空価」         「新生空価」         「新生空価」         「新生」         「新生空価」         「新生空価」         「新生空価」         「新生空価」         「新生空価」         「新生空価」         「新生空」         「新生空」         「新生空」         「新生空」         「新生」         「新生」 |
|----------|----------------------------------------------------------------------------------------------------|----------------------------------------------------------------------------------------------------|
| 步驟 2     | Portenii 年<br>Portenii 年<br>御 朝 閉 整 個 瀏 覽 器 。<br>Portenii 智 Sente<br>Portenii Network (Sentenii Sentenii Senteniii Sentenii Sen | かな変現者、弾格服参東一の入相陽関認識論教育中心・(@2)22239355分構<br>SG3.<br>「密碼符合後點選修改密碼・待頁面跳出成功後點選繼<br>Rasword Self Service<br>密碼部設成為ト<br>HHM用: 4.分                                                                                                    |
| 步驟 3     | 重新設定密碼:如欲再次修改密碼,可從在校生專區<br>再於設定頁面修改。 ○○○○○○○○○○○○○○○○○○○○○○○○○○○○○○○○○○                                                                                                    | を 電腦網路支援 > 我要修改密碼,先以舊密碼登入後                                                                                                    |
| 遺忘<br>密碼 | <b>遺忘密碼:</b><br>如果忘記密碼,可從在校生專區>電腦網路支援><br>遺忘密碼,藉由手機或 email 信箱(原報名系統登<br>入之資料)收取驗證碼來重設密碼。<br>備註:詳細操作方式,請參閱遺忘密碼線上操作手<br>冊。                                                                                                    | <ul> <li>         を応えている。</li> <li>         未木學生         在校生         校友         教師         職員         </li> <li>         電脳網路支援         </li> <li>         我愛密碼         <ul> <li>             辺志密碼             </li> <li>             辺志密碼             </li> <li>             変な感謝             </li> <li>             教務             登録目後地にした         </li> </ul> </li> <li>             がの         </li> <li>             がの             教師             戦員         </li> <li>             がの             教師             戦員         </li> <li>             が会             教師             教師</li></ul>                                                                                                    |

# 教務行政資訊系統查看選課卡(員警&海巡專班)

### 2019.11.21 臺北中心製

|      | 教務行政資訊系統:登入帳號為學號、新生密碼預設                                                                                                    | 没為身分證字號(英文大寫)。 <mark>首次登入</mark> 請先修改密碼。                                                                                                    |
|------|----------------------------------------------------------------------------------------------------|----------------------------------------------------------------------------------------------------|
|      | (空大首頁>在校生>電腦網路支援>我要修改密碼)                                                                                                    |                                                                                                    |
|      |                                                                                                    | Contraction         P+80         Fig. 5+8+40         Call 5+84188900         Description           V00         400         NM         NM <td< th=""></td<> |
|      | ② 图 \$ \$ \$ \$ \$ \$ \$ \$ \$ \$ \$ \$ \$ \$ \$ \$ \$ \$                                                                                                    | ◎ 图 2 2 F X 差 未來學生 在校生 校友 教師 職員 連絡我們 ■                                                                                                    |
|      |                                                                                                    | 突助学士中詞 社園跑活動服務                                                                                                    |
| 步驟1  |                                                                                                    | 電腦網路支援                                                                                                    |
|      |                                                                                                    | 我要修改资源                                                                                                    |
|      |                                                                                                    | 教務行政 控訊系統線上操作手冊<br>這忘密碼線上操作手冊                                                                                                    |
|      | 最新消息    我要上課    註冊選課                                                                                                    | 空大校園WIFI系統<br>我的學習课學類試及導引                                                                                                    |
|      |                                                                                                    | 7801年,16月<br>電子報<br>表型第二個言版)                                                                                                    |
|      | About us                                                                                                    | 學生常見問題通結                                                                                                    |
|      |                                                                                                    |                                                                                                    |
|      | <b>修仪签碼:</b> 新签碼需付百改正需水, 剩入元请唯论起<br>新生公理 立 细 2 3 3 5 4 5 5 5 5 5 5 5 5 5 5 5 5 5 5 5 5                                                                                                    | 台線不「新谷崎付百谷崎原則」, 冉莉廷修仪谷崎。                                                                                                    |
|      | 制土水用瓜納鉛車一豆球服務別, 胡促豆八貝圓的技<br>教務行政容訊系统、登↓鏈下古之協此通結)                                                                                                    | 《此建紀豆八教務11以貝訊系統。(任仪土>学首貝脲>                                                                                                    |
|      | 我伤门以真叫杀狐?豆八斑下刀之孜此连和)                                                                                                    | 20xet.91(9607) (\$40                                                                                                    |
|      | 修改密碼                                                                                                    | ▲ 教室室中水臺 未來學生 在校生 校友 教師 職員 連絡我們 ■                                                                                                    |
|      | Password Self Service<br>請修改你的證碼。小心保留你的證碼,修改證碼者。按下修改證碼反程,如果你將新的定碼黨在低上,請將證碼                                                                                                    | >在校生                                                                                                    |
|      | 紙條設置在安全的地方。 初的密碼必須符合以下需求(調注意: 密碼中不能使用 & <> ** @ - ; 等時與符號):<br>● 於语馬按馬拉香少八碼                                                                                                    | 我的教室                                                                                                    |
| 步驟 2 | <ul> <li>密碼必須包含英文字母,阿拉伯數字,符號</li> </ul>                                                                                                    | 學習資源.<br>約%行政資訊系統                                                                                                    |
|      | 新世福符合世福原則                                                                                                    | 當學期及歷年期說課語。例空大行事醫                                                                                                    |
|      | 新慶碼                                                                                                    |                                                                                                    |
|      | ·····································                                                                                                    | 显八                                                                                                    |
|      | ••••••• *                                                                                                    | • 若無法營入或營入書面無避開日總,請「按此連結」                                                                                                    |
|      | 修改密碼 清除                                                                                                    | <ul> <li>·請使用空大信箱帳號不用加@webmail.nou.edu.tw。</li> </ul>                                                                                                    |
|      | 響病時間: 4 分                                                                                                    | 密碼預設為身分證字號(英文大寫)                                                                                                    |
|      | 教経行政資訊系統・提供註冊選課、作業資訊、成編                                                                                                    | "不拘,而控相上毛吧,患类中毛挛和眼节炎,又怕绝                                                                                                    |
|      |                                                                                                    | 夏旦궹、山抆稼上胡悯、華未中胡寺怕開切舵。谷功能<br>20. (左拉生、禹巡卿攻士授、提佐美四)                                                                                                    |
|      | 操作可參考線上操作手冊(http://help-n.nou.edu.tw                                                                                                    | 夏旦詞、回投練工詞版、華未中詞寺伯蘭功能。合功能<br>v/)。(在校生>電腦網路支援>操作手冊)                                                                                                    |
|      | 操作可參考線上操作手冊( <u>http://help-n.nou.edu.tw</u><br>例 <b>シッシナバズ</b> 教務行政党派系统                                                                                                    | ↓ 旦 词、 回 投 縁 上 詞 版、 華未 中 詞 寺 伯 關 切 能。 合 切 能   ∨/)。(在校生>電腦網路支援>操作手冊)   ● ● ● ● ● ● ● ● ● ● ● ● ● ● ● ● ● ● ●                                                                                                    |
|      | 操作可參考線上操作手冊( <u>http://help-n.nou.edu.tw</u><br><b>國主空中</b> 大学<br>教務行政資訊素稅<br><u>新学室中大学</u><br>教務行政資訊素稅<br><u>新学業</u><br><u>新学業</u><br><u>新学業</u><br><u>新学業</u>                                                                                                    | 夏旦詞、回投線上調版、華未中調寺伯蘭功能。合功能<br>√/)。(在校生>電腦網路支援>操作手冊)                                                                                                    |
|      | 操作可参考線上操作手冊( <u>http://help-n.nou.edu.tw</u><br>操作可参考線上操作手冊( <u>http://help-n.nou.edu.tw</u>                                                                                                    | 夏旦詞、回投線上調版、華未中調寺伯蘭切能。合切能<br>v/)。(在校生>電腦網路支援>操作手冊)                                                                                                    |
| 步驟 3 |                                                                                                    | 夏旦詞、回投線上調版、華未中調寺伯蘭切能。合功能<br>v/)。(在校生>電腦網路支援>操作手冊)                                                                                                    |
| 步驟 3 | 操作可参考線上操作手冊( <u>http://help-n.nou.edu.tw</u><br>操作可参考線上操作手冊( <u>http://help-n.nou.edu.tw</u>                                                                                                    | 夏旦詞、回投線工調版、華未中調寺伯蘭切能。合切能<br>v/)。(在校生>電腦網路支援>操作手冊)                                                                                                    |
| 步驟 3 |                                                                                                    | 夏旦詞、回投線上調版、華未中調寺伯蘭切能。合切能<br>v/)。(在校生>電腦網路支援>操作手冊)<br>© 1000-000-000-000-000-000-000-000-000-00                                                                                                    |
| 步驟 3 |                                                                                                    | 夏旦詞、回投線上調版、華未中調寺伯蘭切能。合功能<br>√/)。(在校生>電腦網路支援>操作手冊)                                                                                                    |
| 步驟 3 |                                                                                                    | 夏旦詞、回投線上調版、華未中調寺伯蘭切能。合切能<br>(//)。(在校生>電腦網路支援>操作手冊)       (全校生>電腦網路支援>操作手冊)       愛助學金申請       社團與活動服務       運腦網路支援       機能改應       機能改應       機能改應       機能改應       機能改應       機能改應       機能改應       機能改應       機能改應       機能改應       機能改應       機能改應       機能改應       機能改應       機能設置       現代書館       電影       現代書館       電影       現代書館       電影       現代書館       電行器       男響響音(電影)       合生算能應                                                                                                    |
| 步驟 3 |                                                                                                    | <ul> <li>夏旦詞、回投線上調版、華未中調寺竹間期功能。合功能</li> <li>(在校生&gt;電腦網路支援&gt;操作手冊)</li> <li>(在校生&gt;電腦網路支援&gt;操作手冊)</li> <li>(正確認知道, 是你要生在校生校友教師<br/>與助學金申請<br/>社國與活動服務<br/>電腦網路支援<br/>我要修改恋嗎<br/>憲認識證證[]」操作手冊<br/>夏辰、爾德里[]」解下手冊<br/>夏辰、爾德里[]」解下手冊<br/>夏辰、爾德里[]」解下手冊<br/>夏辰、爾德里[]」解下手冊<br/>夏辰、爾德里[]」解下手冊<br/>夏辰、爾德里[]」解下手冊<br/>夏辰、爾德里[]」解下手冊<br/>夏慶屬<br/>爾爾爾爾爾爾爾爾爾爾爾爾爾爾爾爾爾爾爾爾</li></ul>                                                                                                    |
| 步驟 3 | 操作可參考線上操作手冊(http://help-n.nou.edu.tw<br>操作可參考線上操作手冊(http://help-n.nou.edu.tw                                                                                                    | 夏旦詞、面投線上調版、華耒中調等伯蘭切能。否切能<br>(/)。(在校生>電腦網路支援>操作手冊)       (一一校生>電腦網路支援>操作手冊)       (回回回回回回回回回回回回回回回回回回回回回回回回回回回回回回回回回回回回                                                                                                    |
| 步驟 3 | 张幼子 19 00 g uturs (Not 1) 定 (Not 1) 定 (Not 1) 定 (Not 1) (2 (Not 1) (2 (Not 1) | 夏旦詞、面投線上調版、華耒中調寺伯蘭切能。否切能<br>(/)。(在校生>電腦網路支援>操作手冊)          (/)。(在校生>電腦網路支援>操作手冊)         ()。(在校生>電腦網路支援>操作手冊)         ()。(在校生>電腦網路支援>操作手冊)         ()。(在校生>電腦網路支援)         ()。(金校生>電腦網路支援)         ()。(金校生>電腦網路支援)         ()。(金校生>電腦網路支援)         ()。(金校生>電腦網路支援)         ()、()。(金校生>電腦網路支援)         ()、()、()、()、()、()、()、()、()、()、()、()、()、(                                                                                                    |
| 步驟 3 | <ul> <li>操作可參考線上操作手冊(http://help-n.nou.edu.tw</li> <li>操作可參考線上操作手冊(http://help-n.nou.edu.tw</li> <li>《 () () () () () () () () () () () () ()</li></ul>                                                                                                    | 夏旦詞、面投線上調版、華未中調寺伯蘭切能。各切能<br>(/)。(在校生>電腦網路支援>操作手冊)          (/)。(在校生>電腦網路支援>操作手冊)         (回與活動服務         (回與活動服務         (回與活動服務         (回與活動服務         (回與活動服務         (回與活動服務)         (回與活動服務)         (回與注意)         (回該)         (回該)         (回該)         (回該)         (回該)         (回該)         (回該)         (回該)         (回該)         (回該)         (回該)         (回該)         (回該)                                                                                                    |
| 步驟 3 |                                                                                                    | 夏旦詞、面投線上調版、華耒中調寺伯蘭切能。各切能<br>(/)。(在校生>電腦網路支援>操作手冊)          (/)。(在校生>電腦網路支援>操作手冊)         ()。(在校生>電腦網路支援>操作手冊)         ()。(在校生>電腦網路支援>操作手冊)         ()。(在校生>電腦網路支援)         ()。(在校生>電腦網路支援)         ()。(在校生>電腦網路支援)         ()。(在校生>電腦網路支援)         ()。(在校生>電腦網路支援)         ()。(在校生>電腦網路支援)         ()。(在校生>電腦網路支援)         ()、()。(在校生>電腦網路支援)         ()、()、()、()、()、()、()、()、()、()、()、()、()、(                                                                                                    |
| 步驟 3 | <ul> <li>操作可参考線上操作手冊(http://help-n.nou.edu.tw</li> <li>操作可参考線上操作手冊(http://help-n.nou.edu.tw</li> <li>(1) (1) (1) (1) (1) (1) (1) (1) (1) (1)</li></ul>                                                                                                    | 副 包投線上調版、華耒中調等伯蘭切能。各切能<br>(/)。(在校生>電腦網路支援>操作手冊) ↓ (在校生>電腦網路支援>操作手冊) ↓ 國與活動服務 ● 「「「」」」」」 ● 「」」」」 ● 「」」」」 ● 「」」」 ● 「」」」」 ● 「」」」 ● 「」」」 ● 「」」」 ● 「」」」 ● 「」」」 ● 「」」」 ● 「」」」 ● 「」」」 ● 「」」」 ● 「」」」 ● 「」」」 ● 「」」」 ● 「」」」 ● 「」」」 ● 「」」」 ● 「」」」 ● 「」」」 ● 「」」」 ● 「」」」 ● 「」」」 ● 「」」」 ● 「」」」 ● 「」」」 ● 「」」」 ● 「」」」 ● 「」」 ● 「」」 ● 「」」 <                                                                                                    |
| 步驟 3 | Ref 可参考線上操作手冊(http://help-n.nou.edu.tw     操作可参考線上操作手冊(http://help-n.nou.edu.tw     操作可参考線上操作手冊(http://help-n.nou.edu.tw     使用    使用                                                                                                    | ■目投線上調版、華耒中調等伯蘭切能。各切能<br>(火)。(在校生>電腦網路支援>操作手冊)          (本校生>電腦網路支援>操作手冊)         ●「●●●金申請         ●」四原活動服務         ●」四原活動服務         ●「●●●金申請         ●」四原活動服務         ●「●●●金申請         ●」四原活動服務         ●「●●●金申請         ●」四原活動服務         ●「●●●金申請         ●」回「●金申請         ●」回「「●金申請         ●」回「●金申請         ●」回「●金申請         ●」四原活動服務         ●「●金申請         ●「●金申請         ●「●金申請         ●「●金申請         ●「●金申請         ●「●金申請         ●「四度活動服務」         ●「●金申請         ●「●金申請         ●「●金申請         ●「●金申請         ●「●金申請         ●「●金申請         ●「●金申請         ●「●金申請         ●「●金申請         ●「●金申請         ●「●金申請         ●「●金申請         ●「●金申請         ●「●金申請         ●「●金申請         ●「●金申請         ●「●金申請         ●●金申請         ●●金申請         ●●金申請         ●●金申請         ●●金申請         ●●金申請         ●●金申 <t< th=""></t<>                                                                                                    |
| 步驟 3 | Provide and Provide and Provide | 副 包 没 添 工 請 版 、 華 未 甲 請 寺 伯 開 切 能 。 合 切 能<br>(/)。(在校生>電腦網路支援> 操作手冊)          (/)。(在校生>電腦網路支援> 操作手冊)         ()。(在校生>電腦網路支援> 操作手冊)         ()。(在校生>電腦網路支援> 法來學生 在校生 校友 教師<br>夏助學金申請<br>社團與活動服務<br>電腦網路支援<br>實理解效響調 []」」」         ()、()、()、()、()、()、()、()、()、()、()、()、()、(                                                                                                    |
| 步驟 3 |                                                                                                    | 夏皇詞、面投線上調版、華耒中調寺伯蘭切能。否切能<br>(小)。(在校生>電腦網路支援>操作手冊)          (一一校生>電腦網路支援>操作手冊)         (一一校生>電腦網路支援>操作手冊)         (一一校生)         (回)         (回) <tr< th=""></tr<>                                                                                                    |
| 步驟 3 |                                                                                                    | 副 包 没 然 上 詞 版 、 華 未 甲 詞 寺 伯 開 切 能 。 合 切 能<br>(/)。(在校生>電腦網路支援>操作手冊)          (/)。(在校生>電腦網路支援>操作手冊)         ()。(在校生>電腦網路支援>操作手冊)         ()。(在校生>電腦網路支援> 法來學生 在校生 校友 教師<br>夏助學金申請<br>社團與活動服務<br>電話器調理範認及時日<br>國家醫習目的理由認及時日<br>()。(在校生>電腦網路支援)<br>要選書(當意)<br>()。(主義: ()、()、()、()、()、()、()、()、()、()、()、()、()、(                                                                                                    |
| 步驟 3 |                                                                                                    | 副、面投線上調限、華耒中調守伯關功能。各功能<br>(火)。(在校生>電腦網路支援>操作手冊)          (上校生>電腦網路支援>操作手冊)         (上校生>電腦網路支援>操作手冊)         (上校生>電腦網路支援)<操作手冊)         (現)         (日秋生)         (日秋生)         (日秋生)         (日秋生)         (日秋生)         (日秋生)         (日秋生)         (日秋生)         (日秋生)         (日秋生)         (日秋日)         (日秋日)         (日秋日)         (日秋日)         (日秋日)         (日秋日)         (日秋日)         (日秋日)         (日秋日)         (日秋日)         (日秋日)         (日秋日)         (日秋日)         (日秋日)         (日秋日)         (日秋日)         (日前秋日)         (日前秋日)         (日前秋日)         (日前秋日)         (日前秋日)         (日前秋日)         (日前秋日)         (日前秋日)         (日前秋日)         (日前秋日)         (日前秋日)         (日前秋日)         (日前秋日)         (日前秋日)         (日前秋日)         (日前秋日)         (日前秋日)         (日前秋日) <t< th=""></t<>                                                                                                    |
| 步驟 3 |                                                                                                    | (主 記)、 面投線上 請 限、 華朱 甲 詞 寺 伯 開 功能。 各 功能<br>(火)。(在校生>電腦網路支援>操作手冊)          (上校生)<電腦網路支援>操作手冊)         (上校生)<電腦網路支援>操作手冊)         (一般型手校)         (一般面授)         (一般面授)         (一般面授)         (一般面授)         (二十 44)         (二十 44)         (二 44)                                                                                                    |
| 步驟 3 |                                                                                                    | ■目前、面投線上前版、華耒中前寺伯蘭切底。各切底<br>W/)。(在校生>電腦網路支援>操作手冊)          (在校生>電腦網路支援>操作手冊)         ● 「「」」」」         ● 「」」」」         ● 「」」」         ● 「」」」         ● 「」」」         ● 「」」」         ● 「」」」         ● 「」」」         ● 「」」」         ● 「」」」         ● 「」」」         ● 「」」」         ● 「」」」         ● 「」」」         ● 「」」」         ● 「」」」         ● 「」」」         ● 「」」」         ● 「」」」         ● 「」」」         ● 「」」」         ● 「」」」         ● 「」」」         ● 「」」」         ● 「」」         ● 「」」」         ● 「」」」         ● 「」」」         ● 「」」」         ● 「」」」         ● 「」」」         ● 「」」」         ● 「」」」         ● 「」」」         ● 「」」」         ● 「」」         ● 「」」         ● 「」」         ● 「」」         ● 「」」         ● 「」」         ● 「」」         ● 「」」         ● 「」」         ● 「」」         ● 「」」         ● 「」」                                                                                                    |

# 教務行政資訊系統查詢面授、考試、作業資訊(員警&海巡專班)

2021.02.21 臺北中心修改

|      | <b>登入教務系統:<u>https://noustud.nou.edu.tw/</u><br/>點選快捷功能區「上課考試」·顯示當學期修課科目·</b>                                                                                                    | 點選科目名稱可查看面授與考試日期等資訊。                                                                                                    |
|------|----------------------------------------------------------------------------------------------------|----------------------------------------------------------------------------------------------------|
| 步驟 1 |                                                                                                    |                                                                                                    |
|      | 上課地點(教室)、考試日期、及考試地點(教室)等資<br><mark>學期開始後更新。</mark>                                                                                                    |                                                                                                    |
| 步驟 2 | 文字文字大字         友格什文素就来此           a R (12) 25.05         a R (12) 25.05           a R (12) 25.05         a R (12) 25.05           a R (12) 25.05         a R (12) 25.05           a R (12) 25.05         a R (12) 25.05           a R (12) 25.05         a R (12) 25.05           a R (12) 25.05         a R (12) 25.05           a R (12) 25.05         a R (12) 25.05           a R (12) 25.05         a R (12) 25.05           b R (12) 25.05         a R (12) 25.05           a R (12) 25.05         a R (12) 25.05           b R (12) 25.05         a R (12) 25.05           b R (12) 25.05         a R (12) 25.05           b R (12) 25.05         a R (12) 25.05           b R (12) 25.05         a R (12) 25.05           b R (12) 25.05         a R (12) 25.05           b R (12) 25.05         a R (12) 25.05           b R (12) 25.05         a R (12) 25.05           b R (12) 25.05         a R (12) 25.05           b R (12) 25.05         a R (12) 25.05           b R (12) 25.05         a R (12) 25.05 | <ul> <li>考試資訊:</li> <li>考試資訊:</li> <li>考試資訊:</li> <li>第19至第9章(1-913)</li> <li>日中減多章(01-9119)</li> <li>日中減多章(01-9119)</li> <li>若該政協:</li> <li>203101</li> <li>45次</li> <li>45次</li> <li>45次</li> <li>4021</li> </ul> |
|      | 請隨時留意中心網頁公告:空大首頁>學習指導中心>                                                                                                    | 臺北中心>學生園地>員警專班>面授考試                                                                                                    |
|      | ♣ 首頁> 學生園地 >員警專班 > 面授考試                                                                                                    | 作業評量繳交方式、成績計算方式、如何使                                                                                                    |
| 步驟 3 | ##<br><b>員警専班</b><br>招生資訊<br>選課資訊<br>面授考試                                                                                                    | 用數位學習平台、如何視訊面授…等說明。                                                                                                    |

## 空大臺北中心網頁資訊(員警&海巡專班)

2021.02.20 臺北中心 修改

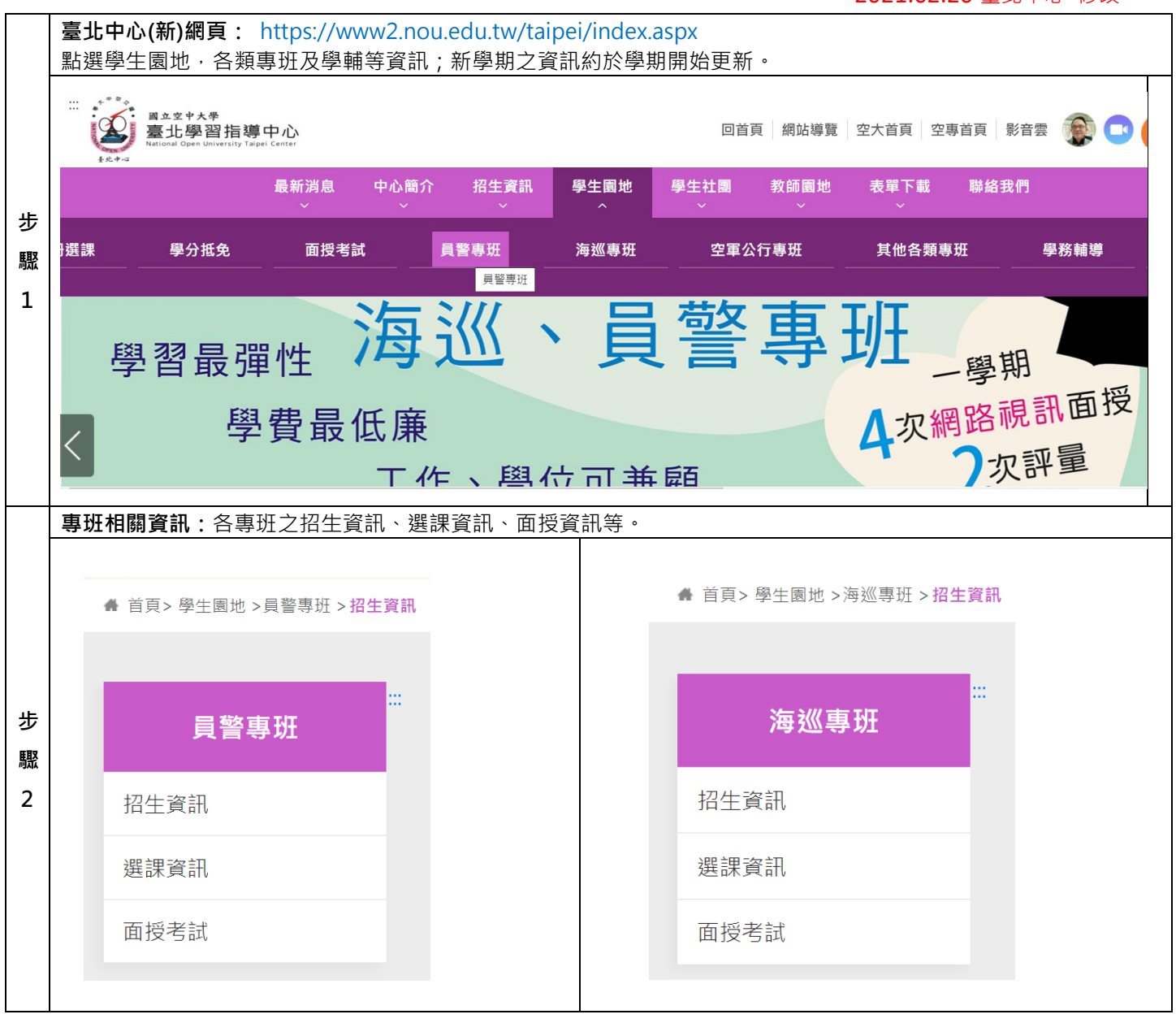

### 數位學習平台教學節目觀看說明(員警&海巡專班)

#### 2020.09.08 臺北中心修改

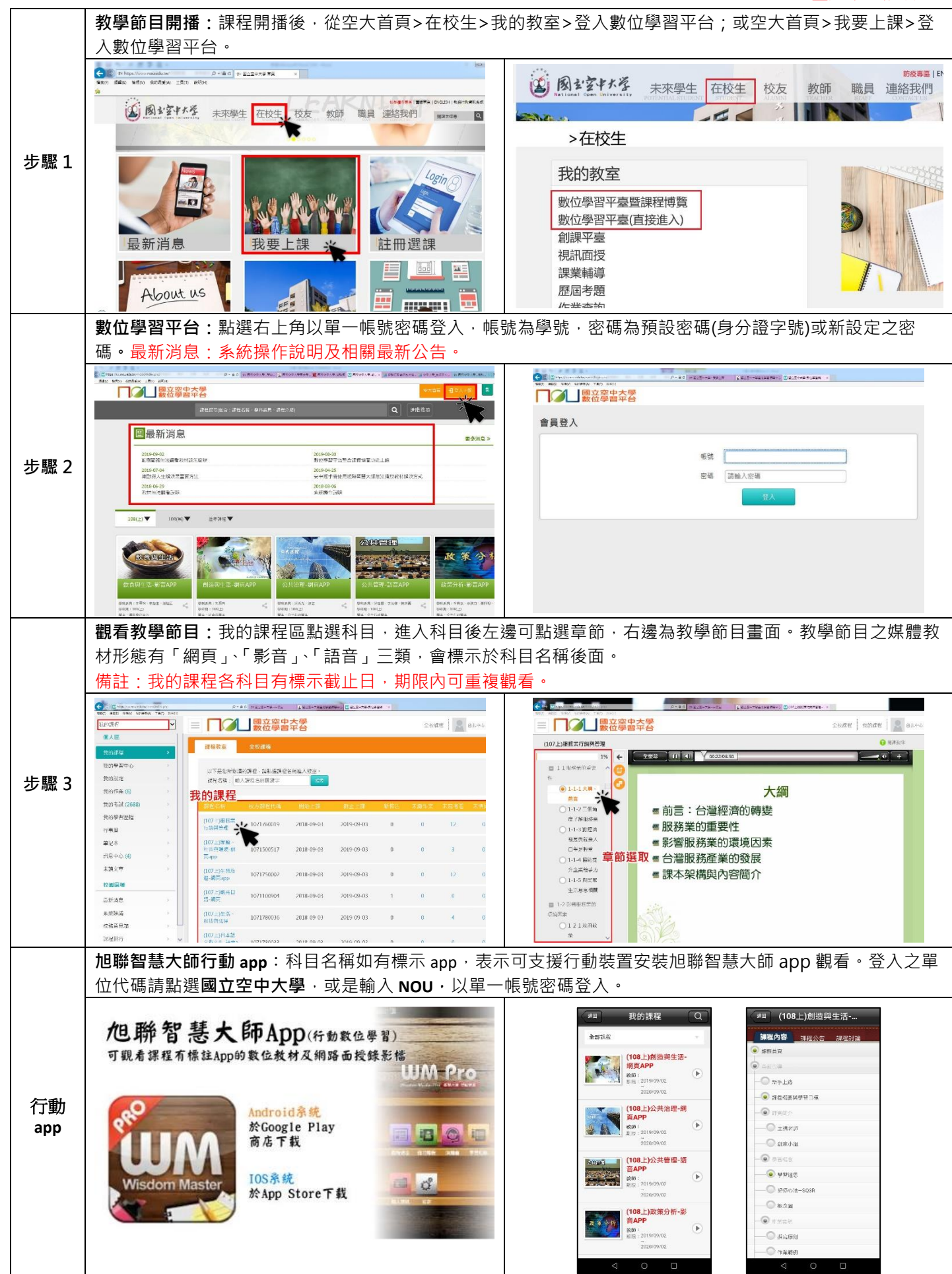

# 空大 App 查看面授及考試資訊、學生信箱(員警&海巡專班)

2019.11.21 臺北中心製

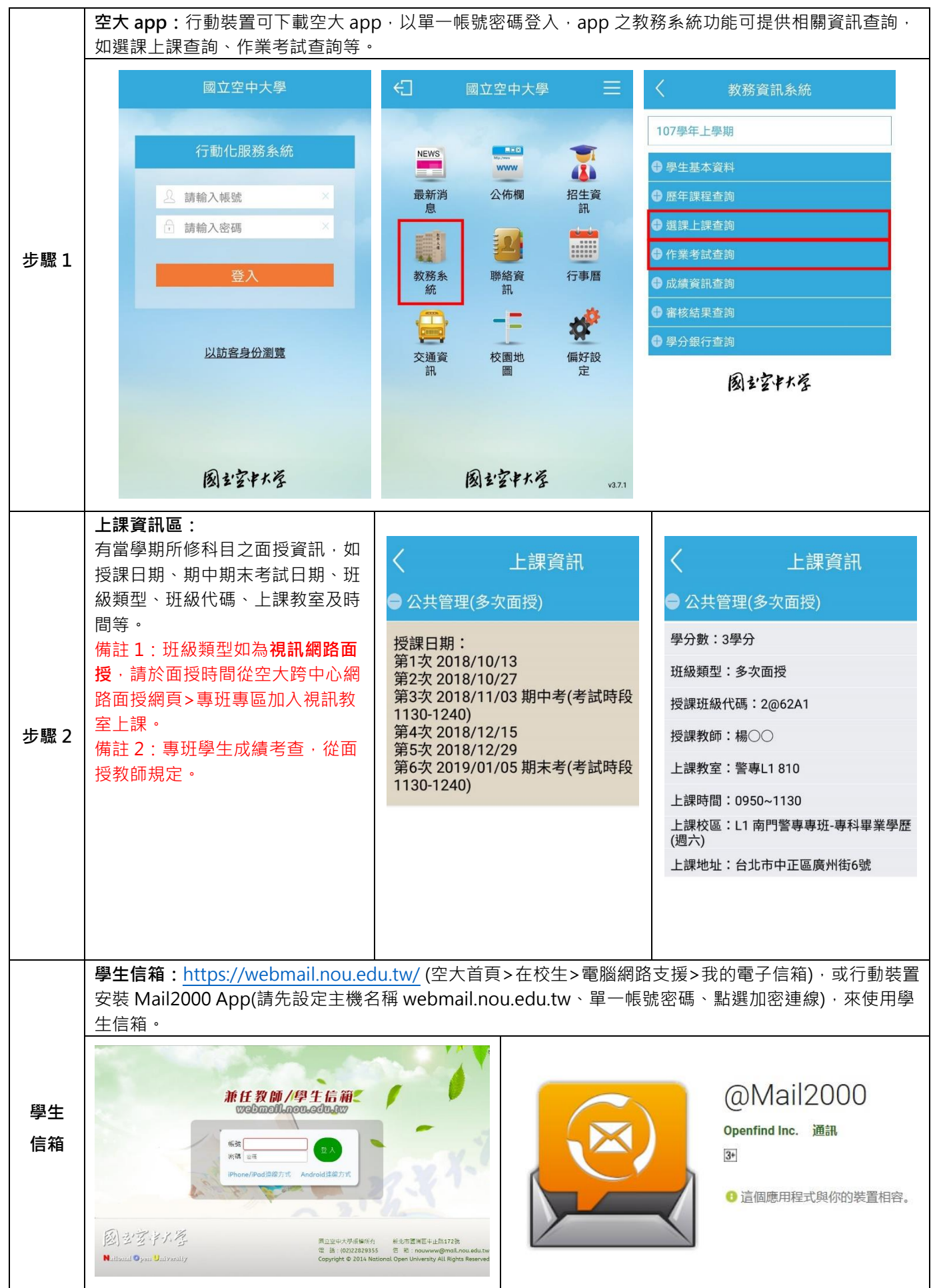

### **視訊面授操作說明**(個人電腦)(員警&海巡專班)

#### 2020.09.08 臺北中心修改

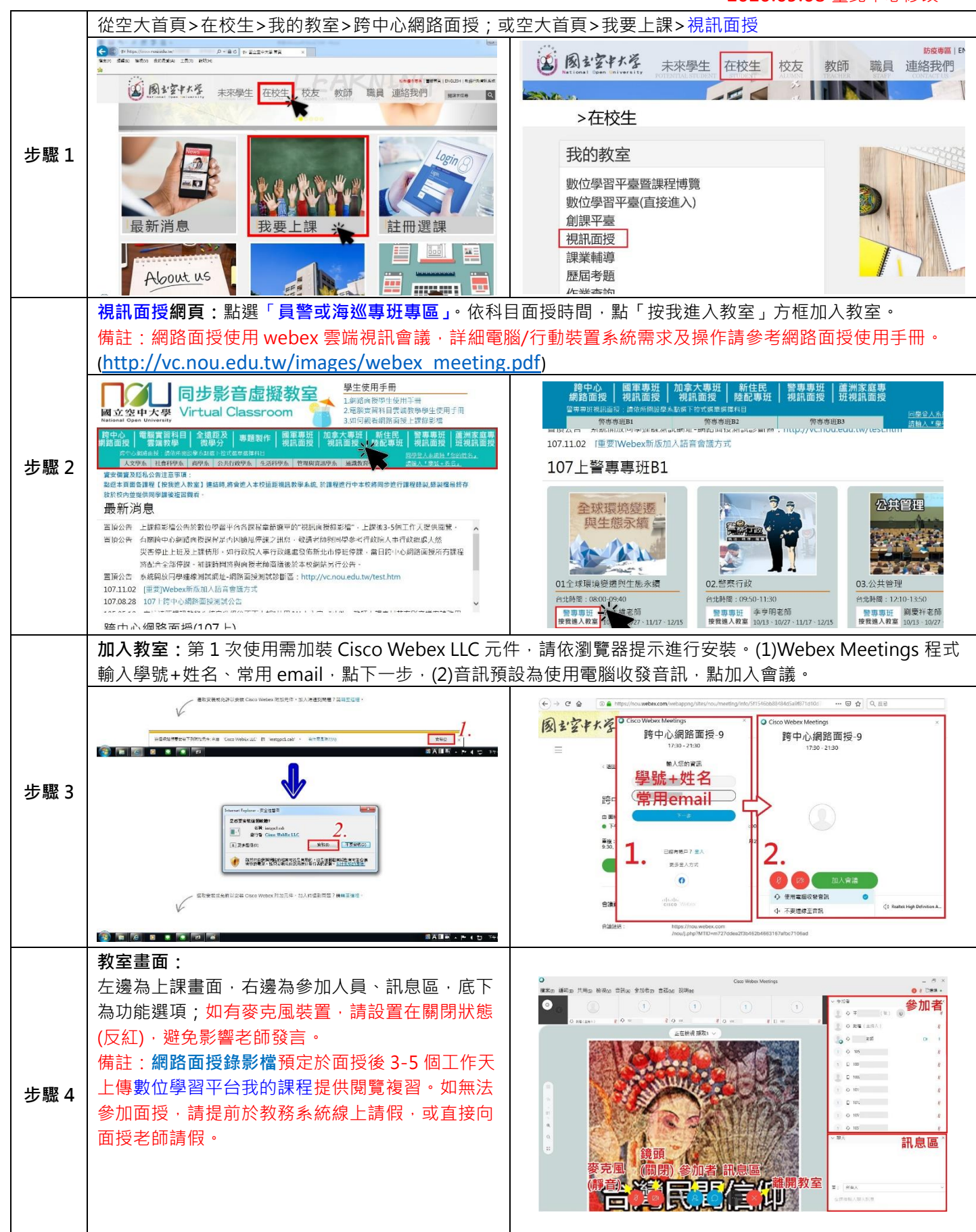

### **視訊面授操作說明**(手機平版行動裝置)(員警&海巡專班)

2020.09.08 臺北中心修改

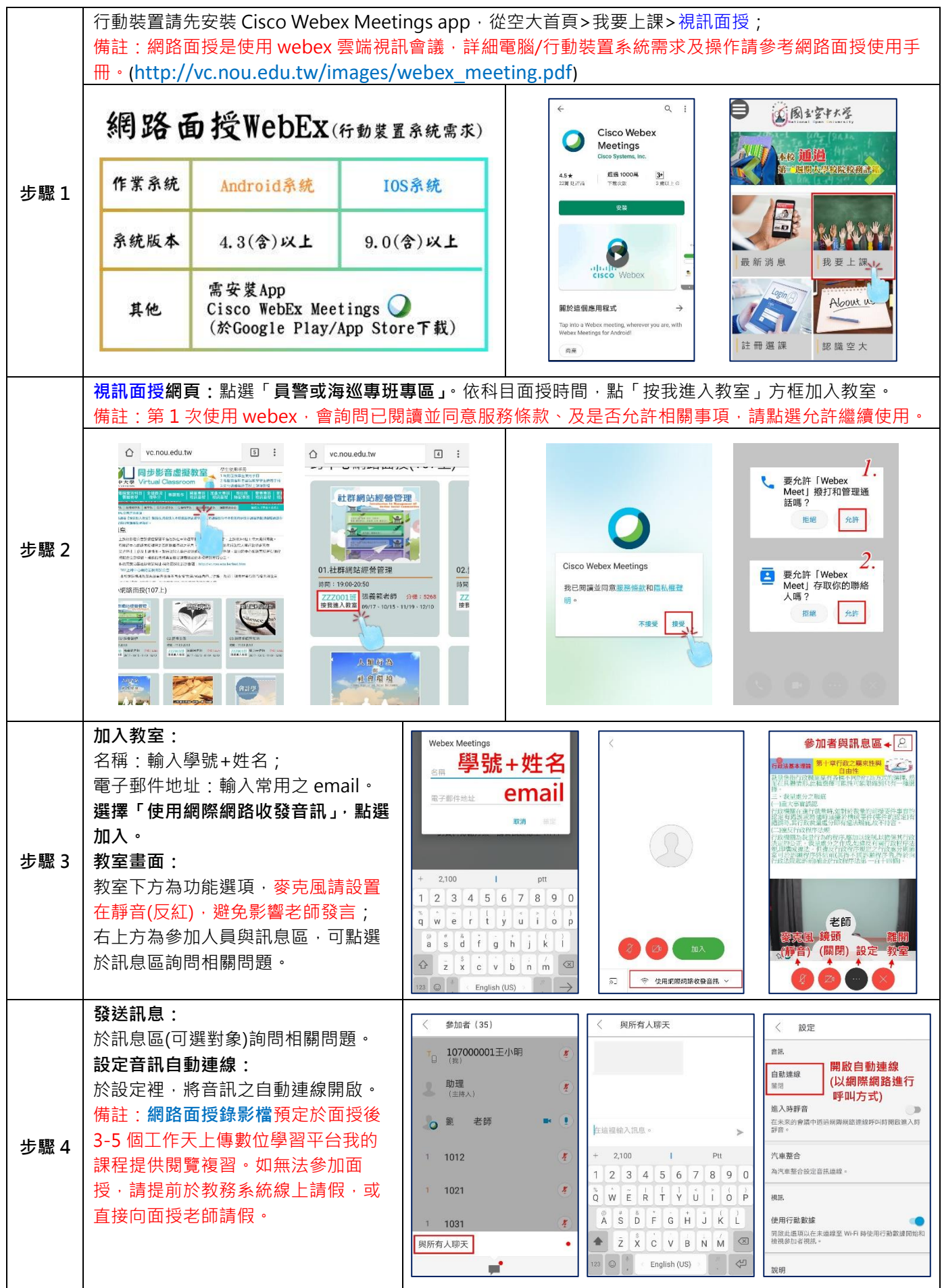

空大 App 下載

2018.12.05 臺北中心製

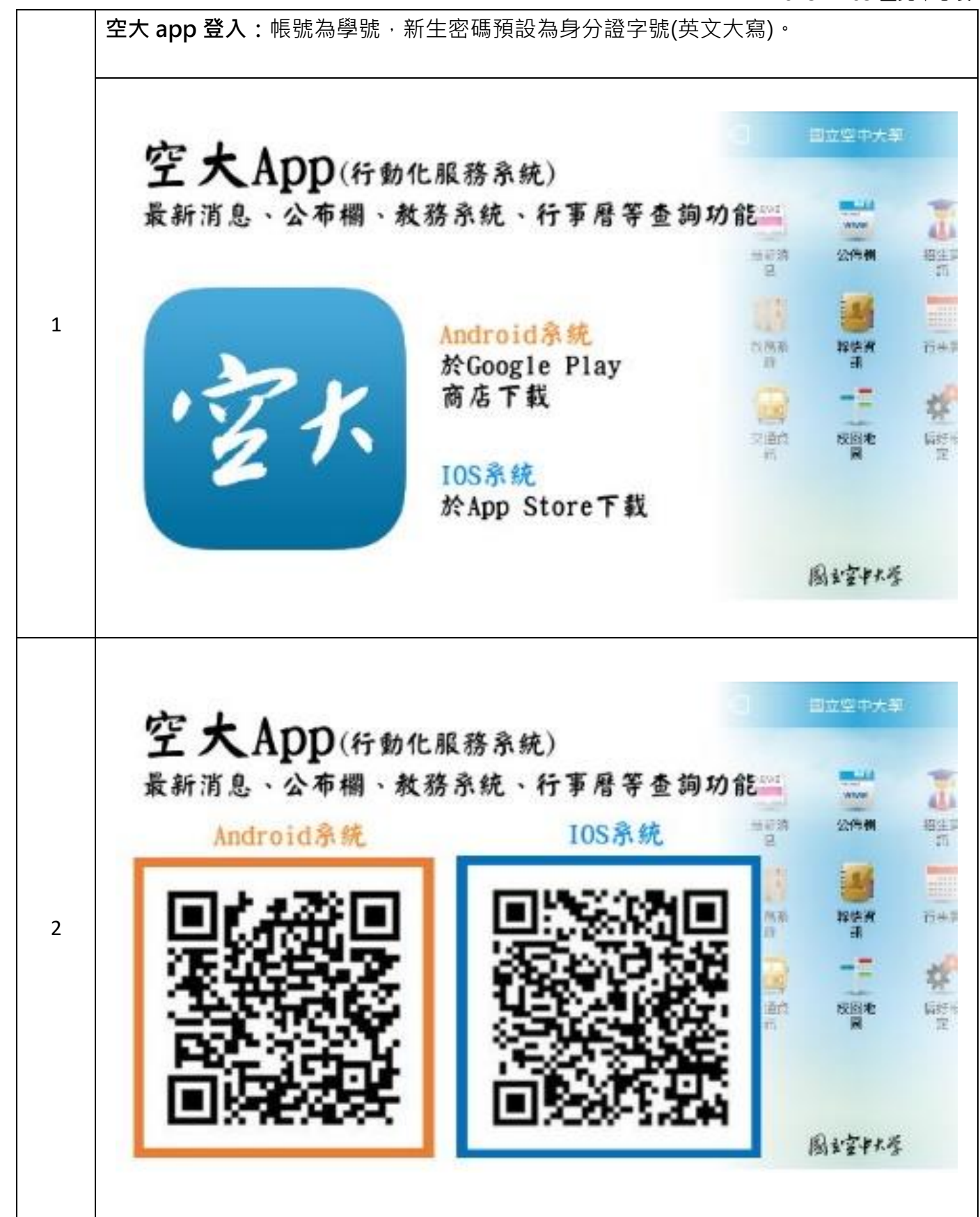

旭聯智慧大師 App 下載

2018.12.05 臺北中心製

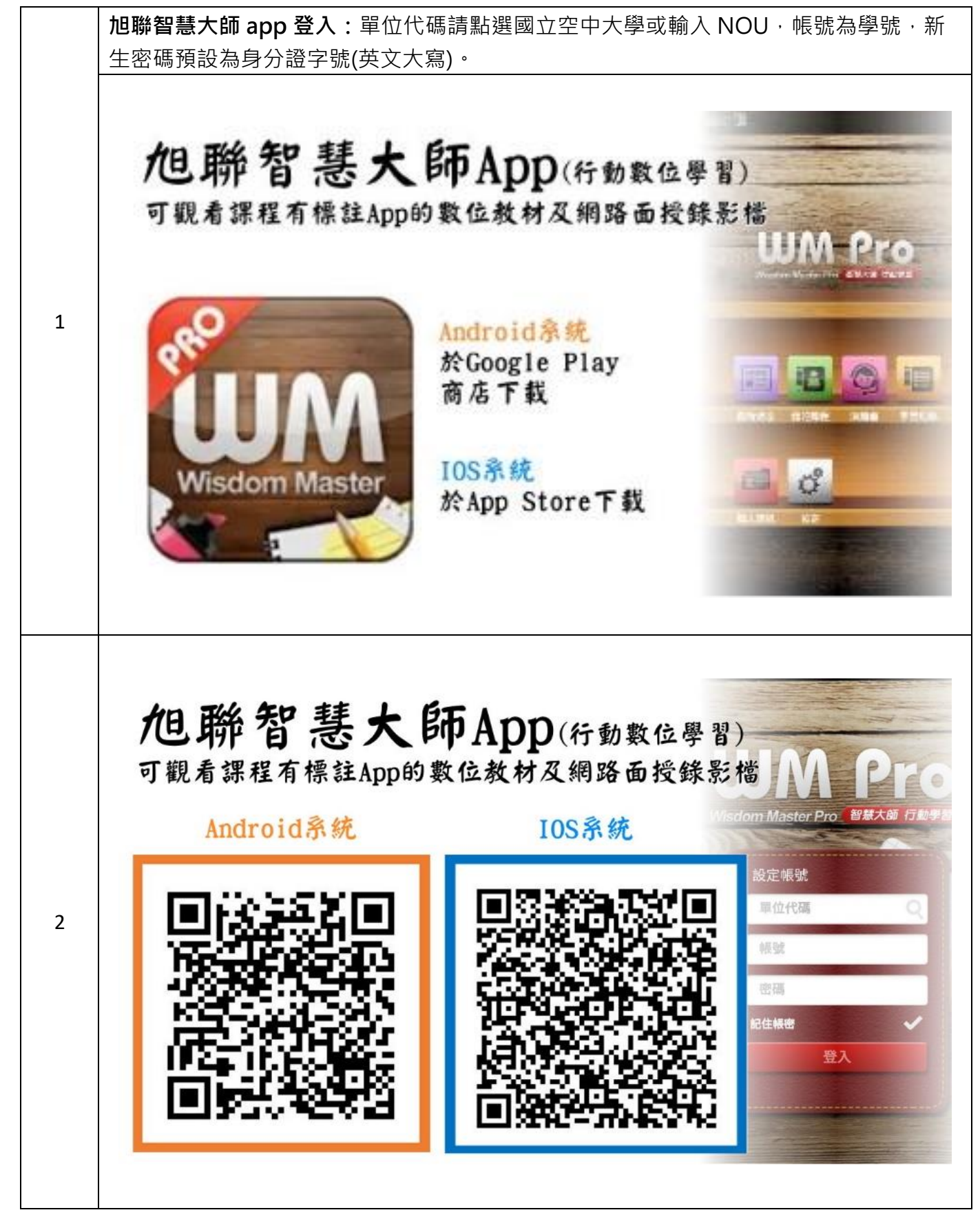